# 令和3年度 第19回アビリンピック徳島大会2021 パソコンデータ入力競技課題

【すべての競技課題で共通のルール(まもらなければならないこと)】

①競技専門委員の説明が終わるまで、マウスやキーボードにさわらないでください。

②競技専門委員の説明がわからなかったときは、声を出さずに手をあげてください。

③競技中にパソコンが動かなくなったときは、声を出さずに手をあげてください。

④競技中は、おしゃべりをしたり、立ち歩いたりしないでください。

⑤競技専門委員が「競技始め」と言ったら、競技を始めてください。

⑥競技で使う用紙や伝票は、よごしたり、おりまげたりせず、ていねいに取りあつかってくだ さい。

⑦頭やお腹が痛くなったり、気持ちが悪くなったりしたときには、速やかに競技スタッフへ 伝えてください。

※①~⑥のルールをまもらなかったときには、退室していただきます。

【競技課題】

アンケート入力、帳票等作成、文章修正の全部で3つの課題があります。

競技の流れは以下のとおりです。

| 全体説明   | ₩ | 競技課題1の説明 | 競技課題1の練習 | 競技課題1   | ₩ | 休憩      | ₩ | 競技課題2の説明 | 競技課題2   | ₩ | 休憩      | ₩ | 競技課題3の説明 | 競技課題3   |
|--------|---|----------|----------|---------|---|---------|---|----------|---------|---|---------|---|----------|---------|
| 2<br>分 |   | 5<br>分   | 3<br>分   | 20<br>分 |   | 10<br>分 |   | 5<br>分   | 20<br>分 |   | 10<br>分 |   | 5<br>分   | 20<br>分 |

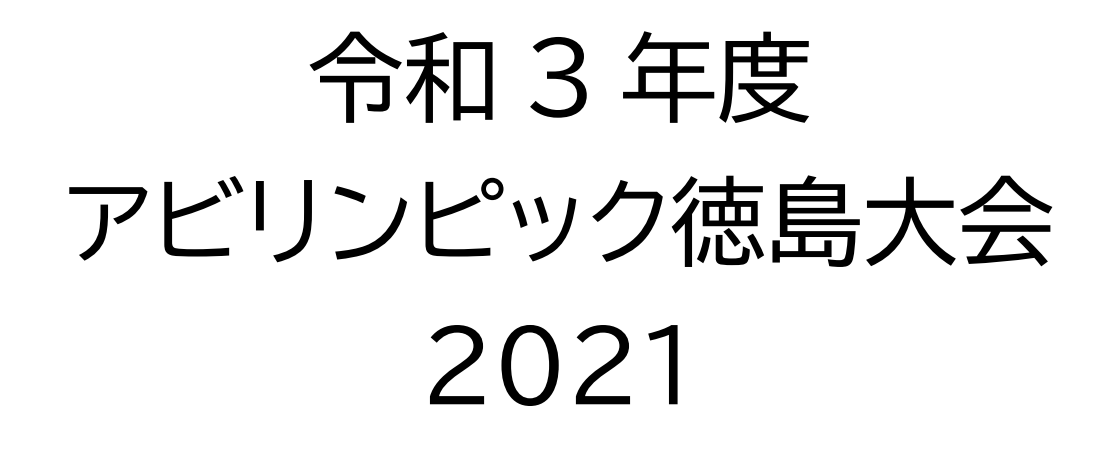

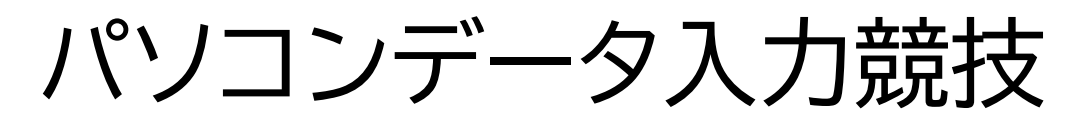

# 競技時間

- 課題1:20分 課題2:20分
- 課題 3:20 分

# ◆課題1 アンケート用紙入力

【入力ルールの確認】 今から、入力のルールを確認します。

<入力ルール>

|   |            | 項目        | ルール                                                                |  |  |  |  |
|---|------------|-----------|--------------------------------------------------------------------|--|--|--|--|
| 1 |            | 何で知りましたか? | リストから選択してください。                                                     |  |  |  |  |
| 2 |            | 利用頻度は?    | リストから選択してください。                                                     |  |  |  |  |
| 3 |            | 利用する理由は?  | リストから選択してください。                                                     |  |  |  |  |
| 4 |            | 満足していますか? | リストから選択してください。                                                     |  |  |  |  |
| 5 | 1          | フリガナ      | 全角カタカナで入力してください。<br>みょう字と名前の間には全角スペースを1<br>つ入れてください。<br>(例)ヤマダ タロウ |  |  |  |  |
|   | 2          | 氏名        | 全角文字で入力してください。<br>みょう字と名前の間には全角スペースを1<br>つ入れてください。<br>(例)山田 太郎     |  |  |  |  |
|   | 3          | 性別        | リストから選択してください。                                                     |  |  |  |  |
|   | 4          | 年齢        | リストから選択してください。                                                     |  |  |  |  |
|   | 5          | 職業        | リストから選択してください。                                                     |  |  |  |  |
|   | 6          | 電話番号      | 半角数字と"-"(半角ハイフン)で入力し<br>てください。<br>(例)089-905-6780                  |  |  |  |  |
|   | $\bigcirc$ | メールアドレス   | 半角文字で入力してください。                                                     |  |  |  |  |

ルール確認の時間は、終わりました。

【アンケート用紙入力 競技】

①競技時間は20分です。

- ②競技専門委員が「競技始め」と言ったら、NO.1のアンケート用紙から入力を始めてくださ い。アンケート用紙は、NO.100まであります。練習のときに確認した【入力ルール】を必 ず守って入力してください。
- ③20分たつと競技専門委員が「競技終わり」と言いますので、すぐにマウスやキーボー ドから手をはなしてください。

④使った用紙をかたづけます。用紙を番号順にそろえてダブルクリップでとじてください。

⑤休けいは、競技専門委員が「休けいしてください」と言ってからです。作業が終了しても、 そのまま、席で待っていてください。 ◆課題2 帳票等作成

【帳票等作成 競技】

①Excelを使って、【指示書】のとおりに請求書をつくります。

- ②【指示書】は、この説明が終わったら配りますが、合図があるまで開かないでください。
- ③競技専門委員が「競技始め」 と言ったら、 【指示書】を開いて、そのとおりに請求書をつくってください。
- ④20分たって競技が終了するまで退室できません。はやく終わった人は、まず請求書を保存してから、まちがいがないか、もう一度よく見なおしてください。
- ⑤20分たつと競技専門委員が「競技終わり」と言いますので、すぐにマウスやキーボー ドから手をはなして、そのまま席でまっていてください。

⑥スタッフが席に回っていきますので、【指示書】を渡してください。

パソコンデータ入力競技 課題2 帳票作成【指示書】

【見本】 A в C D E F G 席の番号 1 2 3 求書 請 4 請求番号:20210401-0001 5 2021/4/1 6 7 8 Alパソコンスクール 御中 9 10 アイズコム電機株式会社 11 〒770-0003 12 徳島県徳島市北田宮3丁目1-11 13 TEL: 088-634-0211 14 FAX: 088-634-0223 15 担当: 会津 太郎 16 17 下記の通りご請求申し上げます。 18 19 ご請求金額 20 お支払い期限 2021/5/31 21 22 23 24 25 【明細】 26 27 型番 商品名 単価 数量 金額 28 MP745Cds A4カラーレーザー複合機 1 71,000 29 25,700 5 DTP-24PA-2D デジタル多機能電話機 30 PP-PRS-WP9018 54,000 1 プロジェクタースクリーン 31 3SP-3228PI 電気ケトル 2,500 1 32 5 WP3/E2 ノートパソコン 160,000 33 電子レンジ MP720CUKN2 4,990 1 34 PP3-SH003 ラミネーターPP3 39.800 1 35 EP250P2 タイムレコーダー 36,000 1 36 EP-N942-P 電卓 2,900 5 37 NPR14SWH スティッククリーナー掃除機 2,900 1 38 小計 39 値引き 50.000 40 値引き後金額 41 消費税(10%) 42 請求金額 43 44 45 お手数ではございますが、お支払いは下記銀行口座へお振込み下さい。 46 47 銀行名:会津銀行 口座種別: 普通口座 48 支店名:田宮支店 口座番号: 1237654 49 口座名義: アイズデンキ(カ 50 51 ※恐れ入りますが、振込手数料は御社にてご負担いただきますようお願い申し上げます。 52

53

## 1.入力の準備

- ① Excel を起動して下さい。
- ② ワークシート「Sheet1」を表示して下さい。
- ③ セル A1 に、あなたの席の番号を入力して下さい。

#### 2.入力のルール

- ① 文字の配置、罫線の種類や太さは「見本」の通りにして下さい。
- ② 英数字・記号は、半角で入力して下さい。 漢字・ひらがな・カタカナは全角で入力して下さい。
- ③ 指示のないセルの文字は、フォント「游ゴシック」 フォントサイズ「11」にして下さい
- ④ 列幅Aは3.25(31ビクセル)、Bは21.25(175ピクセル)、Cは自動調整
  DとEは初期設定のまま、Fは自動調整で設定して下さい。

#### 3. 帳票作成指示

#### セル B4~C4 まで

- ① セルを結合して中央揃え、
- ②「請求書」の文字をフォントサイズ「22」に変更
- ③ 塗りつぶしを設定(塗りつぶし色:標準色「薄い青」)

### セル B9

④「AI パソコンスクール 御中」の文字をフォントサイズ「14」に変更

#### セル B9~C9

⑤ 下罫線を設定(罫線の色:標準色「薄い青」)

#### セル F6

- ⑥ 右揃えに配置
- ⑦ 「令和 年 月 日」と表示されるよう、表示形式の設定
- セル B20
- ⑧「ご請求金額」の文字を太字・フォントサイズ「16」、塗りつぶしを設定(塗りつぶし色:標準色「薄い青」)に設定

#### セル C20

- ⑨ 金額に「¥」が付くよう、表示形式の設定
- ⑩ フォントサイズを「16」に変更して下さい。
- ① 金額表示 3 桁区切り(,)を設定
- 12 下罫線を設定(罫線の色:標準色「薄い青」)

#### セル C21

③ 日付を、「令和 年 月 日」と表示されるよう、表示形式の設定

## ―表作成の設定―

- セル B28~F28
- (4) 塗りつぶしを設定(塗りつぶし色:標準色「薄い青」)
- 15 中央揃えに配置

#### 金額入力セルすべての設定

16 金額表示 3 桁区切り(,)を設定

#### セルF39·F41·F43

⑦ 塗りつぶしを設定(塗りつぶし色:「青、アクセント1+基本色60%」)

## セルD39~D43(見本を参考)

18 セルを結合して、右揃えに配置

#### 罫線の設定(見本を参考)

- 19 罫線を見本通りに作成
- ② 太い外枠を設定(3か所)

#### セルB46~F52

- ② 塗りつぶしを設定(塗りつぶし色:「青、アクセント1+基本色60%」)
- ② 外枠罫線を二重線に設定

#### ―計算式の作成―

#### セル C20

<sup>23</sup>「ご請求金額」は、「セル F43 の値」を設定

#### セルF29~F38

- ②「金額」は、「単価×数量」を設定
- セル F39
- 25「小計」は、関数を使った計算式を設定
- セル F41
- 120「値引き後金額」は、「小計-値引き額」を設定
- セル F42
- ⑦「消費税(10%)」は「値引き後金額×0.1」を設定
- セル F43
- ⑧「請求金額」は「値引き後金額+消費税(10%)」を設定

## 4.印刷の設定

- ① A4 用紙の縦置きで1枚に印刷できるようにして下さい。
- ② 用紙の「水平方向の中央」に印刷されるように設定して下さい。 ※印刷はしませんので、プレビュー画面で確認して下さい。

③作成した請求書を、ファイル名「請求書」でパソコンのデスクトップに保存して下さい。

デスクトップに保存したら、キーボードやマウスから手を離してください。

画面上には「請求書」は表示されたままにしておいて下さい。

# ◆課題3 ワープロ修正

【修正ルール】

文字の修正はすべて全角で行います。

修正する文字は、「ひらがな」「カタカナ」「アルファベット」「数字」です。

筆記用具、定規等の持ち込みはできません。机の上にある場合は、かばんの中にしまってください。

【競技説明】

①競技時間は20分です。

- ②競技専門委員が「競技始め」と言ったら、修正を始めてください。修正では、【修正ルール】を 必ずまもってください。
- ③はやく終わった人は、まずデータを保存してから、もう一度よく見なおしてください。
- ⑤20分たつと競技専門委員が「競技終わり」と言いますので、すぐにマウスやキーボードから手をはなして、そのまま席でまっていてください。「競技終わり」と言われてから保存しないでください。

⑥スタッフが席に回っていきますので、「完成見本」を提出してください。

⑦全員の提出が終わったら、競技専門委員が「お疲れさまでした、競技は全部終わりました」 と言いますので、パソコンの画面はそのままにして、封筒の中にアンケートが入っているの で記入し、荷物を持って、静かに解散してください。

徳島県(とくしまけん、英: Tokushima Prefecture)は、日本の四国地方に位置する県。県 庁所在地及び最大の都市は徳島市。

#### 概要

県北部は粟が多く収穫されたことから「粟国」(あわのくに)、県南部は「長国」(ながのく に)であったが、後に統合され、令制国では阿波国(あわのくに)と呼ばれていた。

吉野川や那賀川、四国山地、讃岐山脈、紀伊水道をはじめとする自然が多く残っており、鳴 門の渦潮や祖谷渓、大歩危・小歩危、阿波土柱などの観光資源や、江戸時代より約400年の 伝統がある阿波踊りなどの文化を有する。産業では農作物(すだち、にんじん、鳴門金時な ど)と畜産(阿波牛、阿波ポーク、阿波尾鶏)が盛んである。

2021年現在、他の都道府県には政令指定都市又は中核市、施行時特例市などに指定された 都市があるが、徳島県は唯一の県である。

地理·地域

#### 鳴門の渦潮

県北部の徳島平野を除いては全体的に山地の多い地形で、特に徳島平野以南に峙える四国 山地は西日本でも有数の険しい山岳地帯となっている。この山々は昔から現在に至るまで 四国内の物流や交流の大きな障害となって来た。その一方で、山間部からは吉野川、勝浦川、 那賀川など、水量の豊富な河川が多数流れ出しており、豊かな水資源をもたらしてくれてい る。河川が少なく水不足に陥りやすい隣の香川県とは対照的であるが、逆に治水に長年悩ま されている。また那賀川下流域ではほぼ毎夏、工業用水などの渇水が深刻化している。なお 徳島県内で最長の河川は吉野川(徳島県側延長 109km)ではなく那賀川(延長 125km)で ある(総延長 194km から高知県側 85km を引き算出)。

気候

一般的にどの地域も温暖で、夏季と秋季は多雨となり冬季の降水量や降雪量は少ない。 概ね 徳島平野以北は瀬戸内海式気候、四国山地以南は太平洋側気候に属する。

県北東部

徳島平野に当たる地域は典型的な海洋性気候で、年中温暖で放射冷却が起きにくく氷点下 まで下がることは稀である。日照時間が全国でも指折りの多い地域である。徳島市や吉野川 市のある吉野川以南の地域は瀬戸内海式気候に属するが、梅雨、秋雨、台風やそれに伴う太 平洋からの湿った気流の影響を夏から秋に受けやすいため、一般的な瀬戸内海式気候とは

やや異なる。鳴門市や阿波市付近の吉野川以北に当たる地域は典型的な瀬戸内海式気候と なっており、温暖少雨である。山間部(勝浦郡付近)は県南部の気候に近く朝晩は冷え込み、 平野部に比べると降水量も多く、南海型太平洋側気候に属する。

県西部

全域が内陸性の気候で、朝晩は放射冷却が起きやすく日較差も大きい。雪も県北東部に比べ ると降雪・積雪しやすく、山間部では路面凍結も多い。徳島平野に当たる平野部は典型的な 瀬戸内海式気候で隣の香川県や愛媛県の気候に近い。四国山地である山間部(祖谷地方など) では太平洋側気候に当たり、降水量が多く県南部や高知県の気候に近い。

県南部

全域が典型的な南海型太平洋側気候であり、沿岸部は年中温暖で日照時間も多い地域であ るが、山がちである為に県北東部に比べて日較差が大きい。また、四国山地に当たる山間部 は台風や梅雨、秋雨の季節には記録的な降水量になることが多いなど、日本で最も降水量が 多い地域の一つである。高知県と和歌山県に距離が近いため「台風銀座」の一角に位置する。

自治体

徳島県の位置(徳島県内)神山町1勝浦町上勝町石井町那賀町牟岐町美波町海陽町23板野 町4松茂町つるぎ町東みよし町徳島市鳴門市小松島市阿南市吉野川市美馬市阿波市三好市 徳島県の自治体 / 表示

略数字:1.佐那河内村,2.北島町,3.藍住町,4.上板町

以下の8市8郡15町1村がある。徳島県の構成町村は、町はすべて「ちょう」、村は「そん」と読む。かつて現在の美馬市に存在した脇町は、唯一の例外として、「まち」と読んでいた。

地域としては東部と南部、西部に分かれる。愛媛県における東子・中子・南予、香川県にお ける東讃・中讃・西讃のような地域の呼称は一般的ではなく、「東部」・「南部」・「西部」と 呼ぶ。中央地区を除いて人口密集地の東部のみを「東部」と呼ぶこともある。名西郡以西を 「西部」と呼ぶこともある。

北部は香川県との繋がりがあるが、県都・徳島市から西へ離れるにつれて徳島県の影響力が 弱まり、相対的に香川県の影響力が強まる傾向にある。県内地域間の人口移動は東部への移 動が大半で西部や南部への人口移動は少なく、西部・南部間の移動は皆無に近い状況である。

徳島県の出先機関である南部総合県民局と西部総合県民局についても関連を示した。

東部

県内では京阪神との繋がりが最も深い地域であり、近畿圏の一部として扱われる場合もあ る。その一方で四国他県や中国地方との繋がりは浅く、言葉や方言なども含め、ほぼ完全な 近畿志向の地域となっている。政経両面において、近畿の一員として扱われることも珍しく ない。大阪市の民放各局(読売テレビを除く)のニュース番組では正確を期するため、「近 畿と徳島」という表現がなされている。

#### 西部

総面積の約 33%を占める。県の北東部とは異なり、近畿地方に加えて香川県・愛媛県や中 国地方との交流が盛んで、さらに 2000 年以降は松山自動車道の開通により、それまでの高 松市に加え、愛媛県四国中央市や新居浜市のショッピングセンターなどにもしばしば買い 物へ出掛けるようになった。そのため、同じ県内でも北東部在住の県民と北西部在住の県民 とでは交流面での感覚が異なっている。

瀬戸大橋開通後は、山陽地方の岡山市などへ気軽にアクセスできるようになっている。

県都から離れた中山間地のため、かつては権力者の力が末端まで及ばず、権力者の支配への 抗争が多発していた。山岳武士が権力者の主導する改宗に反抗したり、6つの山村を中心に 百姓一揆が連鎖発生したりして大きな動きとなった。

別子銅山、土佐藩の参勤交代道、借耕牛や金毘羅宮参拝等を通じた他県との交流も知られて いる。

#### 歴史

先史

約2万年前の遺物と推定できる国府型ナイフ形石器が、徳島県域でも49遺跡から見つかっ ている。戦国時代には、三好郡を拠点にしていた三好氏が、東四国から山城国までの八国を 支配した。豊臣秀吉の四国平定により、阿波国は蜂須賀氏が封ぜられ、その統治は明治維新 まで続いた。

「徳島県」と「名東県」

元々、徳島市は名東郡に属する都市だったので、廃藩置県の第一次府県統合(明治4年(1871年))当時の徳島県は、名東県という名称であった。当初の名東県は、現在の徳島県に当たる旧阿波国の外に、旧淡路国(淡路島)も範囲とされた。さらに、1873年(明治6年)2月20日には香川県も編入した。

12

しかし、第二次府県統合により、1875年(明治8年)9月5日に旧讃岐国部分が香川県と して分立再置県され、明治3年(1870年)の庚午事変(稲田騒動)で敵対した淡路国が1876 年(明治9年)8月21日に兵庫県に編入され、阿波国部分は高知県に編入された。

この後の1880年(明治13年)3月2日に、旧名東県が高知県から分離されて、現在の徳 島県が発足した。

なお、宮武外骨の説では、徳島藩は当初「曖昧藩」だったから、徳島藩の首府であった徳島 市の所在する名東郡から名前を取って「名東県」となったということになる。しかし、復活 の際に、なぜ都市名を取った「徳島県」に変更されたのかは定かではない。

出典:フリー百科事典『ウィキペディア (Wikipedia)』